# シラバスについて

シラバスとは、当該年度に開講する各授業科目の詳細な授業計画です。授業名、担当教員名、授業概要、 各回ごとの授業内容、履修上の注意、教科書、成績評価の方法等が記されています。 シラバスをよく読み、どのような科目を受講するか検討し、履修科目を決定しましょう。

## シラバスの確認方法

### 「Oh-o!Meijiシステム」のシラバス検索を利用する

#### Act01 「Oh-o!Meijiシステム」を検索する

明治大学HPのサイト内検索で、「Oh-o!Meiji」を検索。または、検索サイトで「Oh-o!Meiji」を 検索します。

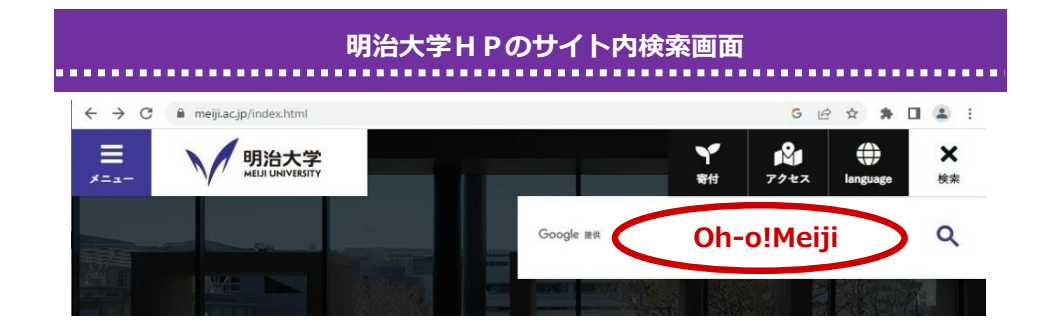

### ▶ Act02 シラバス検索で、授業を調べる

①「シラバス検索」の「授業を調べる」をクリックします。

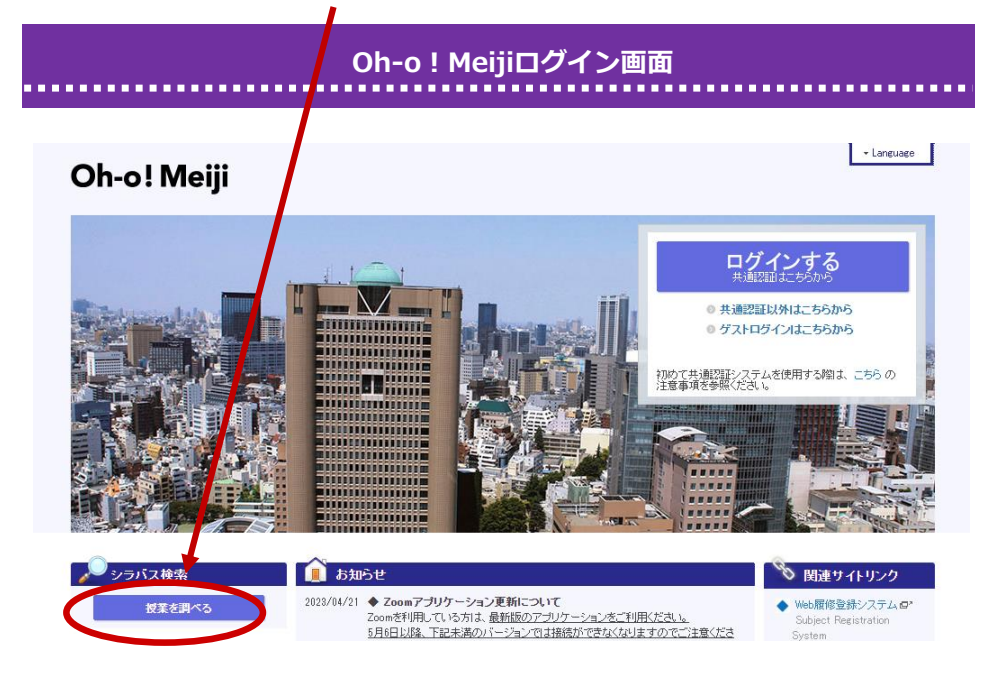

②シラバス検索画面で条件を設定し、「検索」をクリックします。他学部開講科目のシラバスも 検索可能です。

| Oh-o! Meij | i                          | ✓ Language               |  |  |
|------------|----------------------------|--------------------------|--|--|
| 🦉 シラバス検索   |                            |                          |  |  |
| 学部         | すべての学部                     |                          |  |  |
| 閉講年度       | 2023年度 ~                   |                          |  |  |
| 開講期        | ▼春学期 □秋学期 □集中のみ            |                          |  |  |
| 曜日時限       | ▼ 3次t ▼                    |                          |  |  |
| キャンパス      | すべてのキャンパス 🗸                |                          |  |  |
| 講義名        |                            |                          |  |  |
| 教員名(漢字・カナ) |                            |                          |  |  |
| 料目ナンバー     |                            | ■科目ナンバリングについて(概要・コードー覧表) |  |  |
| 主催区分       | <b>ग</b> ≺र ✓              |                          |  |  |
| 学問分野(大区分)  | <ul> <li>ז&gt;ד</li> </ul> |                          |  |  |
| レベル        | <u>इ</u> र्रर •            |                          |  |  |
| 学問分野(小区分)  | j<77 V                     |                          |  |  |
| 授業形態       |                            |                          |  |  |
| 16学会现      |                            |                          |  |  |

③検索結果一覧から、確認したい科目の「シラバスへ」をクリックすると、シラバスが表示され ます。

| 検索結果一覧 |                 |         |     |     |     |             |       |  |  |
|--------|-----------------|---------|-----|-----|-----|-------------|-------|--|--|
| 所属     | 講義名             | 教員名     | 開講期 | 時限  | 地区  | 科目ナンバー      | シラバス  |  |  |
| 文      | 卒業論文I           | 田母神 顯二郎 | 春   | 月 1 | 駿河台 | (AL)LIT432J | シラバスへ |  |  |
| 文      | フランス文学史A        | 田母神 顯二郎 | 春   | 未 4 | 和泉  | (AL)LIT131J | シラバスへ |  |  |
| 文      | フランス文学演習(3・4年)A | 田母神 顯二郎 | 春   | 金 4 | 駿河台 | (AL)LIT332J | シラバスへ |  |  |

シラバスの表示

#### Oh-o! Meiji

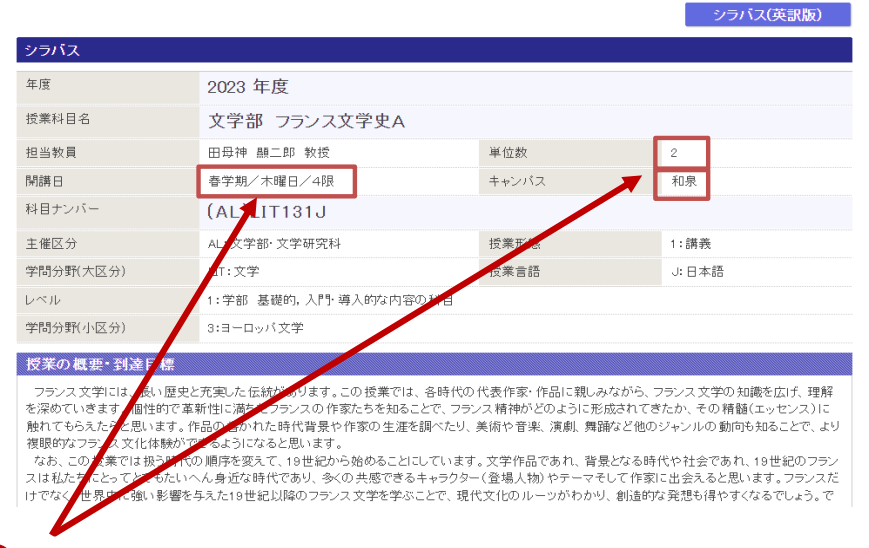